## How to update vimiSales 2.0 amount?

Step 1: Head over to **All Feature** Tab at the top of the website 
Under **Rewards** list, click on **vimiSales 2.0 Settings** 

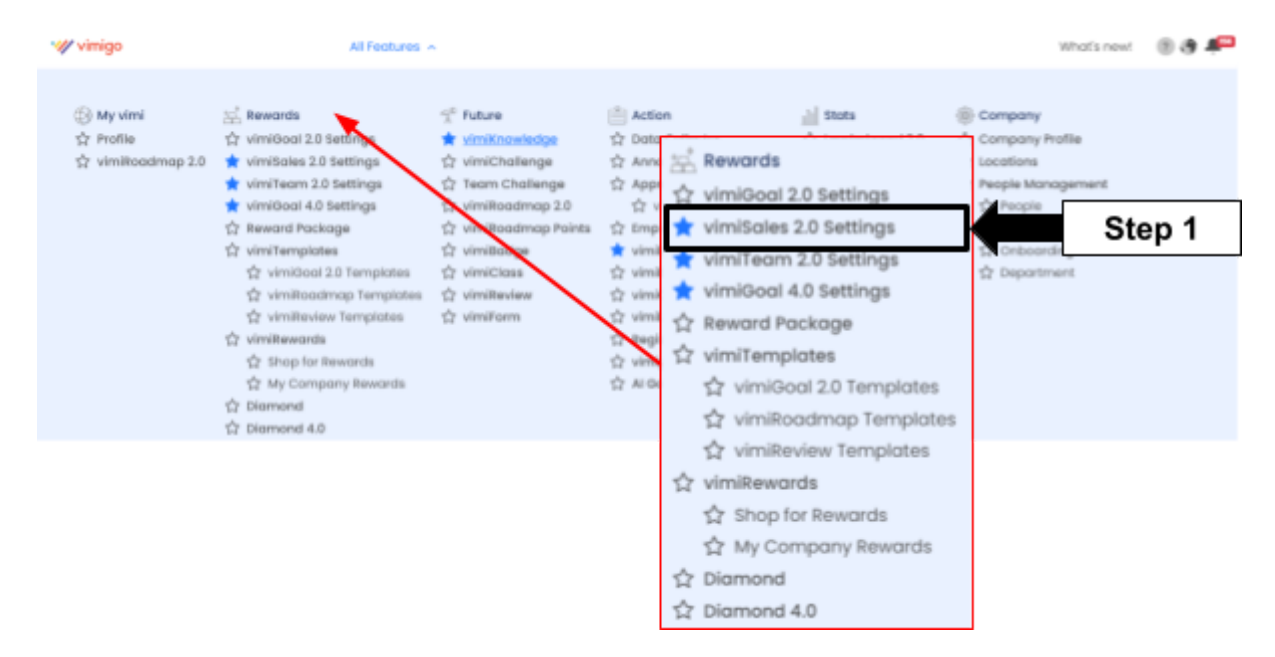

Step 2: vimiSales 2.0 Settings 
Update vimiSales

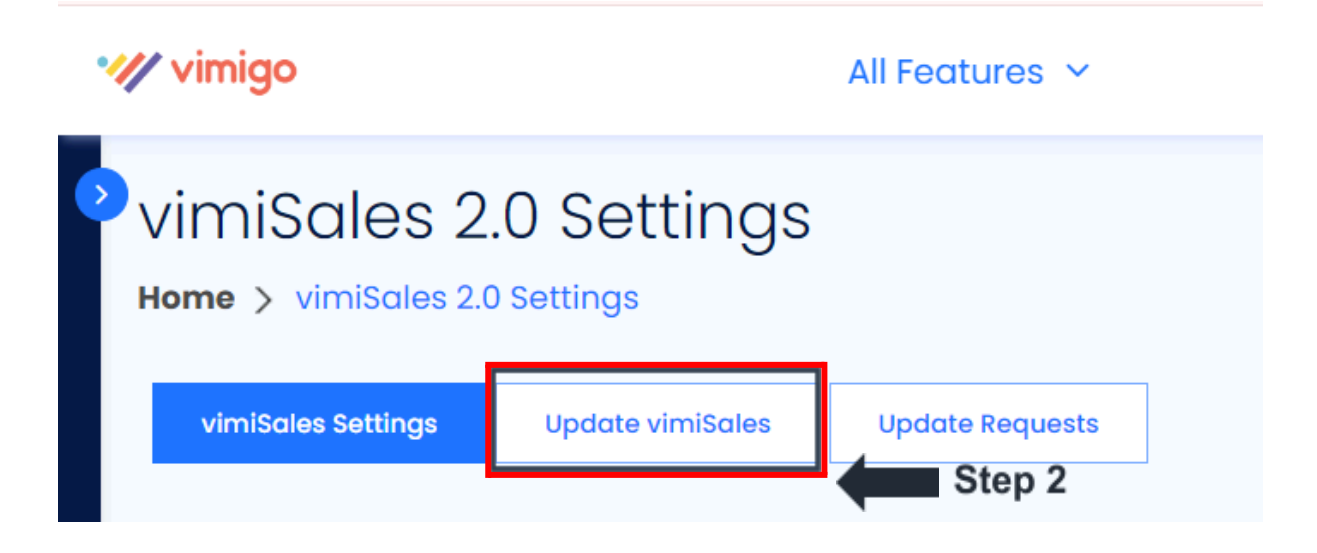

Step 3: **Update vimiSales** page 
Click on the on the row of the employee that you want to update 
Type out the sales on the **Update Sales** Column

| Update vimiSales                  |                                 |
|-----------------------------------|---------------------------------|
| Sales Department 🗸 Search by Name | Execute                         |
| Bulk Upload vimiSales +           |                                 |
| UPDATE SALES AMOUNT               | TARGET EMPLOYEE<br>TYPE         |
| 4000                              | \$ Admin 08<br>Sales Department |

Step 4: **Update vimiSales** page 
Click on the **Update Sales** button that located on the bottom left of the page.

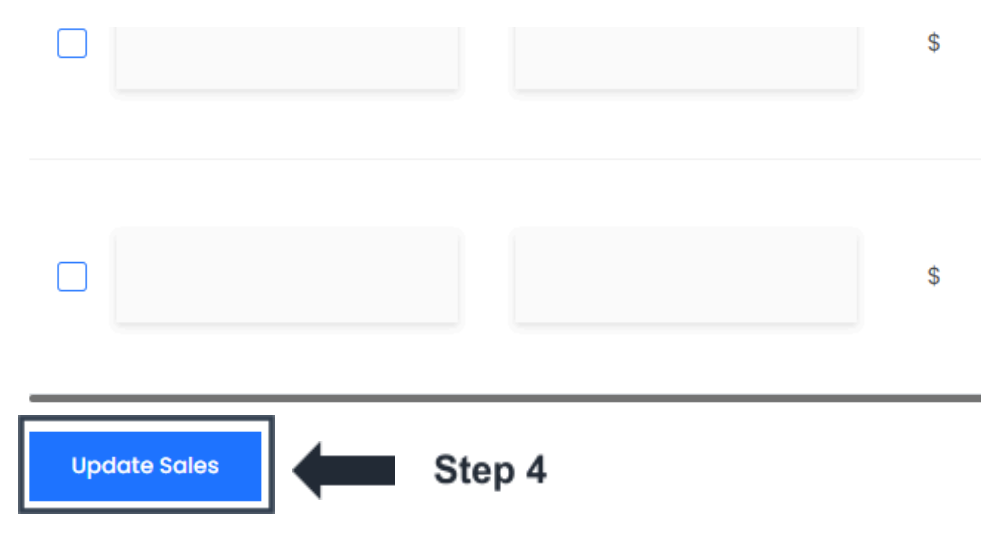

Step 5: You may **leave any remark** or **add attachment** for each of the employees. (Optional)  $\Box$  Click on the **Confirm** to move to next page.

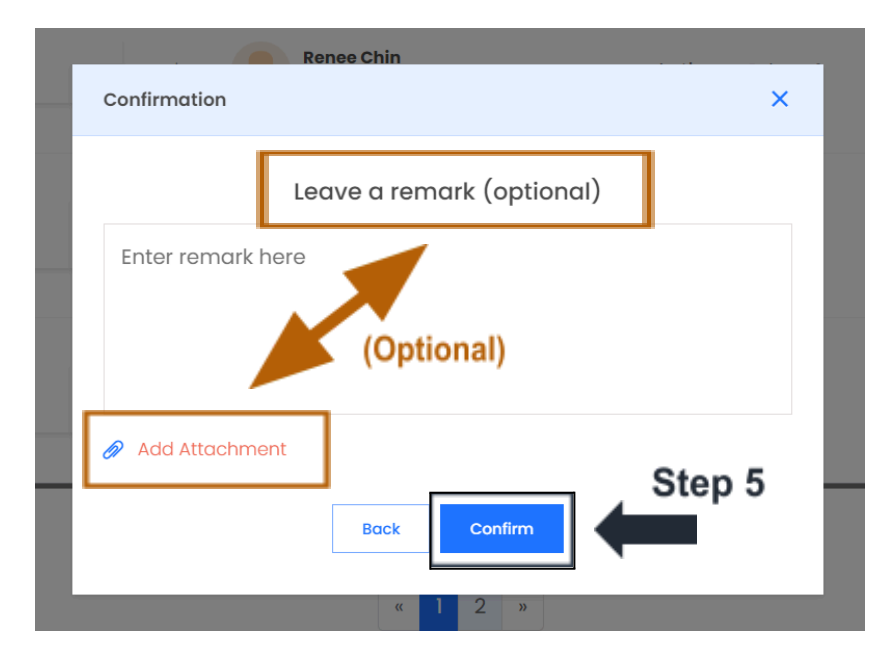

Step 6: Update Sales  $\Box$  A message stated 'Successfully updated 1 vimiSales' will appear on the upper right side of the page. You can see the sales are updated and the total **REWARD AMOUNT (MYR)** that the employee will get.

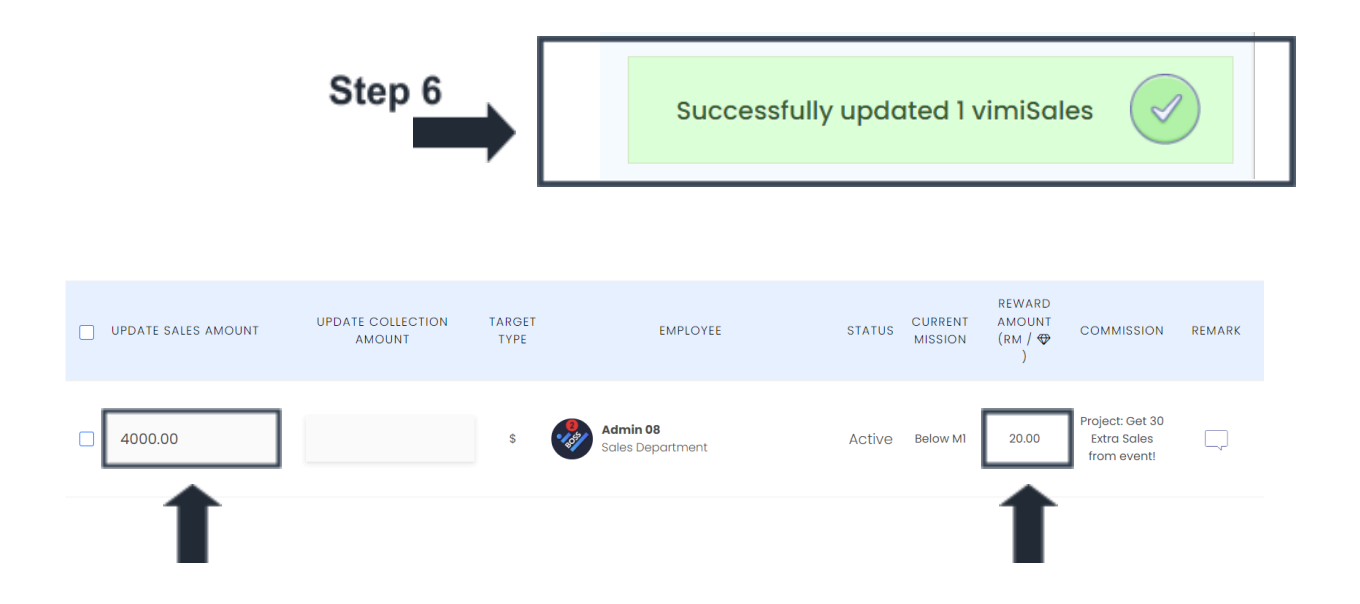

Step 7: Click the **Bulk Update vimiSales** button to update the entire list of the employees

| > \<br> | vimiSales 2<br>Home > vimiSales 2 | 2.0<br>2.0 Settings > Upda | te vimiSales    |         |  |
|---------|-----------------------------------|----------------------------|-----------------|---------|--|
|         | vimiSales Settings                | Update vimiSales           | Update Requests |         |  |
| L       | Jpdate vimiSales                  | :                          |                 |         |  |
| I.      | Sales Departmer                   | nt 🗸 Search b              | y Name          | Execute |  |
|         | Bulk Upload vimiSal               | •• +                       | Step 7          |         |  |

Step 8: Set the **Period** (Eg: Monthly or Quarterly) and **Date.**  $\Box$  Click for the '**Click** here for vimiSales template (Monthly)

| This feature allows you to upd      | ate your people vimis | Sales in a bulk. |        |  |
|-------------------------------------|-----------------------|------------------|--------|--|
| Which period of vimiSales you       | would like to update  | ?                |        |  |
| Monthly                             | ~                     |                  |        |  |
| 01/05/2024                          | Ħ                     |                  | Step 8 |  |
| 0.,00,202.                          |                       |                  |        |  |
| Click here for vimiSales template ( | Monthly)              |                  |        |  |
|                                     |                       |                  |        |  |
| Choose File No file cho             | osen                  | Submit           |        |  |

## Step 9: An Excel file will be downloaded Open the Downloaded Excel File

Step 9.1: Enter the sales for the employees that you want to update at the **SALES\_AMOUNT** column.

Step 9.2: Please be **AWARE**!!! **Do not change** any information other than the **SALES\_AMOUNT** column.

| CODE     | vimiTeam | NAME          | EMAIL             | DEPARTMENT       | COMMISSION                      | PERIOD               |           | SALES_AMOUNT |       |
|----------|----------|---------------|-------------------|------------------|---------------------------------|----------------------|-----------|--------------|-------|
| rP7BD63o | -        | Admin 08      | adevtrial+vadmin( | Sales Department | Project: Get 30 Extra Sales fro | Monthly (01 May 24 - | 31 May 24 |              | 4000  |
| zW5olaPO | -        | Admin 08      | adevtrial+vadmin( | Sales Department | Nova Sales Commission           | Monthly (01 May 24 - | 31 May 24 |              |       |
| VWBw6b34 | -        | Admin 08      | adevtrial+vadmin( | Sales Department | Dissy Sales Team Personal Co    | Monthly (01 May 24 - | 31 May 24 |              |       |
| QWN5oVjV | -        | Shane         | shane3.0@gmail.c  | Sales Department | Sun Lun KK Mazda branch (CX     | Monthly (01 May 24 - | 31 May 24 |              |       |
| VWBw6b34 | -        | Shane         | shane3.0@gmail.c  | Sales Department | Dissy Sales Team Personal Co    | Monthly (01 May 24 - | 31 May 24 |              |       |
| bPQoyBWE | -        | Shane         | shane3.0@gmail.c  | Sales Department | Personal Sales (Velocity Junio  | Monthly (01 May 24 - | 31 May 24 |              |       |
| djdp1ejK | -        | Shane         | shane3.0@gmail.c  | Sales Department | Collection Sales (Q1)2024       | Monthly (01 May 24 - | 31 May 24 |              |       |
| zW5olaPO | -        | Shane         | shane3.0@gmail.c  | Sales Department | Nova Sales Commission           | Monthly (01 May 24 - | 31 May 24 |              |       |
| z3aJOkPb | -        | Shane         | shane3.0@gmail.c  | Sales Department | Collection Sales (Q1)2024 - Co  | Monthly (01 May 24 - | 31 May 24 |              |       |
| rP7BD63o | -        | Shane         | shane3.0@gmail.c  | Sales Department | Project: Get 30 Extra Sales fro | Monthly (01 May 24 - | 31 May 24 | 10           | 00000 |
| VWXzDvP1 | -        | Shane         | shane3.0@gmail.c  | Sales Department | MBL                             | Monthly (01 May 24 - | 31 May 24 |              |       |
| zW5olaPO | -        | Ang Chen Earn | adevtrial+vimi186 | Sales Department | Nova Sales Commission           | Monthly (01 May 24 - | 31 May 24 |              |       |

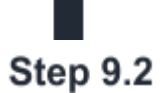

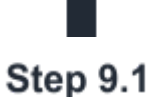

Step 10: Save the edited Excel File 
UPLOAD VIMISALES 
Click 'Choose File' and choose for the edited Excel File and UPLOAD 
Submit

| This feature allows you to upda             | ite your people vimiSa | les in a bulk. |  |  |
|---------------------------------------------|------------------------|----------------|--|--|
| Which period of vimiSales you               | would like to update?  |                |  |  |
| Monthly                                     | ~                      |                |  |  |
| 01/05/2024                                  |                        |                |  |  |
| Click here for vimiSales template (Monthly) |                        |                |  |  |
| Choose File 2024-05-0                       | 1Template.xls          | Submit         |  |  |

Step 11: Updated messages will appear on the **upper right side of the vimiSales 2.0** page to show the updated status  $\Box$  **vimiSales** amount is **successfully updated**.

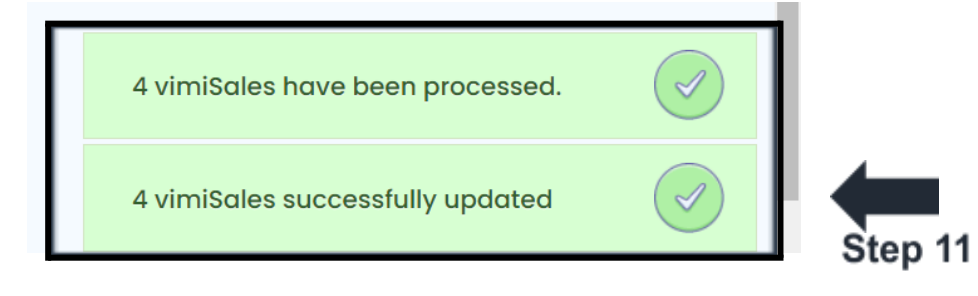